|      | METODIKA                      | Verzia : | 1         |
|------|-------------------------------|----------|-----------|
|      |                               | Strana : | 1         |
| FIIT | Riadenie chýb v nástroji Jira | Číslo :  | M2015-5   |
| •••• |                               | Dátum    | 7/12/2015 |
|      |                               | vydania: |           |

# Metodika č. 2015 – 5

# Riadenie chýb v nástroji Jira

|             | VYPRACOVAL         |
|-------------|--------------------|
| FUNKCIA     | Manažér rizík      |
| MENO, TITUL | Richard Belan, Bc. |
| DÁTUM       | 06/12/2015         |
| PODPIS      |                    |

| METODIKA                      | Verzia :                                  | 1                                                                                           |
|-------------------------------|-------------------------------------------|---------------------------------------------------------------------------------------------|
|                               | Strana :                                  | 2                                                                                           |
| Riadenie chýb v nástroji Jira | Číslo :                                   | M2015-5                                                                                     |
|                               | Dátum<br>vydania:                         | 7/12/2015                                                                                   |
|                               | METODIKA<br>Riadenie chýb v nástroji Jira | METODIKA Verzia :<br>Strana :<br>Riadenie chýb v nástroji Jira Číslo :<br>Dátum<br>vydania: |

# 1. Účel a dedikácia metodiky

Táto metodika slúži na rozšírenie metodiky manažmentu rizík, konkrétne manažmentu chýb. Hlavným zodpovedným za manažment chýb a prislúchajúcu metodiku je manažér rizík, ktorým je v tíme č.12 Paison Richard Belan.

Metodika manažmentu chýb sa zaoberá životným cyklom chyby v projekte teda konkrétne vytvorením reportu o chybe, jej riešením a uzavretím reportu. Touto metodikou sa riadi manažér rizík, manažér testovania a nálezca chyby, ktorý chybu eviduje v systéme na sledovanie chýb. Systém ktorý sa používa a figuruje aj v názorných ukážkach je Jira. Pre ostatných členov tímu je táto metodika len informatívneho charakteru.

|           | METODIKA                      | Verzia :          | 1         |
|-----------|-------------------------------|-------------------|-----------|
| •••• 5 11 |                               | Strana :          | 3         |
| FILT      | Riadenie chýb v nástroji Jira | Číslo :           | M2015-5   |
| ••••      |                               | Dátum<br>vydania: | 7/12/2015 |

# 2. Proces riešenia chyby

Na evidenciu chýb využívame nástroj na sledovanie chýb Jira (<u>http://jira.fiit.stuba.sk</u>). V ňom vytvárame report o chybe, upravujeme ho, sledujeme počet chýb a aj ich uzatvárame. Teda vykonávame v ňom všetky informačné činnosti, ktoré sa týkajú riešenia chýb.

## 2.1. Vytvorenie záznamu o chybe

Po kliknutí na tlačidlo "Create", ktoré sa nachádza na hornom navigačnom panely sa nám zobrazí okno s formulárom na pridanie novej Issue.

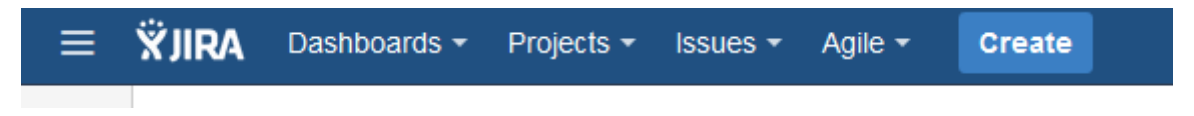

#### Obrázok 1 Vytvorenie záznamu o chybe

Projekt je automaticky nastavený na OpenScience. Aby Issue bola chyba treba zvoliť typ v kolonke Type *Bug*. Do poľa Summary treba napísať stručne a výstižne názov chyby. Ďalším krokom je vybratie priority. V Jire sa dajú použiť nasledujúce priority:

- Trivial kozmetická chyba, ktorá nemá výrazný dopad na celkovú kvalitu dodávky a teda aj jej vyriešenie nie je prioritné,
- Minor podobne ako Trivial, táto chyba neovplyvňuje celkovú kvalitu, no je dobré ak je táto chyba riešená prioritnejšie ako trivial,
- Major chyba ktorá ovplyvňuje jeden modul,
- Blocker chyba ktorá blokuje iné moduly systému, príp. vykonanie iných testovacích scenárov a výrazne ovplyvňuje kvalitu dodávky, jej riešenie je prioritné pred všetkými ostatnými,
- **Critical** chyba ktoré blokuje iné moduly systému vo veľkom počte a je nutné ju riešiť prioritne.

|            | METODIKA                      | Verzia : | 1         |
|------------|-------------------------------|----------|-----------|
| •••• • • • |                               | Strana : | 4         |
| FILT       | Riadenie chýb v nástroji Jira | Číslo :  | M2015-5   |
| ••••       |                               | Dátum    | 7/12/2015 |
|            |                               | vydania: |           |

| Create Issue      | Configure Fields -                                                                                                    |   |
|-------------------|----------------------------------------------------------------------------------------------------|---|
| Project*          | OpenScience (OPNSCIENCE)                                                                                                    | ^ |
| Issue Type*       | Bug                                                                                                    |   |
| Summary*          | test bug trivial                                                                                                    |   |
| Priority          |                                                                                                    |   |
| Component/s       | O Blocker                                                                                                    |   |
| Affects Version/s | ↑ Critical<br>↑ Maior                                                                                                    |   |
| Fix Version/s     | <ul> <li>✓ Minor</li> </ul>                                                                                                    |   |
| Assignee          | Richard Belan                                                                                                    |   |
| Environment       | Assign to me<br>Style $\bullet$   B I U A $\bullet$ $\bullet$ $\bullet$ $\bullet$ $\bullet$ $\bullet$ $\bullet$ $\bullet$ $\bullet$ $\bullet$                                                                                                    |   |
|                   | E Tor example operating system, software platform and/or hardware specifications (include as appropriate for the issue).                                                                                                    |   |
| Description       | Style $\bullet$ B I U A $\bullet$ $^{a}A \bullet$ $^{a}A \bullet$ $^{$ | ~ |
|                   | Create another Create Cancel                                                                                                    |   |

#### Obrázok 2 Vyplnenie záznamu o chybe

Ako Asignee sa vždy prvotne udáva rola manažéra rizík, ktorý potom chybu priradí na konkrétnych vývojárov/a. Do Enviromentu treba napísať prostredie v ktorom došlo ku chybe,

Do popisu chyby jasne a stručne popísať ako ku chybe došlo a čo samotná chyba zahŕňa. Je dôležité uviesť všetky skutočnosti, ktoré sú nálezcovi chyby zrejmé, aby riešenie chyby bolo čo najefektívnejšie a jej reprodukovanie čo najjednoduchšie.

|            | METODIKA                      | Verzia : | 1         |
|------------|-------------------------------|----------|-----------|
| •••• • • • |                               | Strana : | 5         |
| FILT       | Riadenie chýb v nástroji Jira | Číslo :  | M2015-5   |
| ••••       |                               | Dátum    | 7/12/2015 |
|            |                               | vydania: |           |

| Description   | Style - B I <u>U</u> <u>A</u> - <sup>3</sup> A - <i>⊗</i> - ⊡ - ⊨ ⊨ @ -                 | + -       | ~     |
|---------------|-----------------------------------------------------------------------------------------|-----------|-------|
|               |                                                                                         |           |       |
|               |                                                                                         |           |       |
|               |                                                                                         |           |       |
|               |                                                                                         |           |       |
|               |                                                                                         |           |       |
|               |                                                                                         |           |       |
|               |                                                                                         | - )       | .::   |
| Attachment    | Drop files here to attach them                                                          |           |       |
|               |                                                                                         |           |       |
|               |                                                                                         |           |       |
| Linked Issues | blocks                                                                                  |           |       |
| Issue         |                                                                                         | • +       |       |
|               | Begin typing to search for issues to link. If you leave it blank, no link will be made. |           |       |
| Labels        | Regin typing to find and create labels or press down to select a suggested label        | •         |       |
| Epic Link     |                                                                                         | *         |       |
|               | Choose an epic to assign this issue to.                                                 |           |       |
| Sprint        |                                                                                         | •         |       |
|               | JIRA Agile sprint field                                                                 |           |       |
|               |                                                                                         | er Create | Cance |

Obrázok 3 Vyplnenie nepovinných vecí záznamu o chybe

Prílohy slúžia na príložné dokumenty. Dôležité je vložiť log aplikácie, screenshot chyby poprípade aj stack trace alebo iné dokumenty, obrázky užitočne k vyriešeniu chyby.

Ostatné fieldy nie je potrebné vyplniť, slúžia na bližšie špecifikovanie chyby, jej vzniku a prostredia v ktorom vznikla, poprípade aj určiť v ktorom šprinte vznikla. Do kolonky Linked Issues sa pridávajú tie Issue, ktoré táto chyba blokuje, klonuje, dipikuje. Chybe sa dá takisot priradiť label, linka a tiež šprint, ktorého sa týka.

|            | METODIKA                      | Verzia : | 1         |
|------------|-------------------------------|----------|-----------|
| •••• • • • |                               | Strana : | 6         |
| FUT        | Riadenie chýb v nástroji Jira | Číslo :  | M2015-5   |
| ••••       |                               | Dátum    | 7/12/2015 |
|            |                               | vydania: |           |

## 2.2. Zobrazenie chýb

Chyby sa v systéme Jira ukladajú do backlogu. V tomt obacklogu sa dajú filtrovať podľa tomu komu sú priradené, kto ich vytvoril, šprintu, názvu chyby a priorite. Chyby sú od iných Issue odlíšené farebne, pričom aj chyby medzi sebou sú odlíšené inými piktogramami podľa priority chyby.

| 0    | PENSCIENC board                                               | Board 👻       |
|------|---------------------------------------------------------------|---------------|
| В    | Backlog                                                       |               |
|      | Q QUICK FILTERS: Only My Issues Recently Updated              |               |
| VHRS | Backlog 15 issues                                             | Create Sprint |
| IONS | OPNSCIENCE-58 Sprava pouzivatelskeho uctu                     |               |
| Ð    | ☑ ↑ OPNSCIENCE-49 Rozsirene vyhladavanie                      |               |
| 8    |                                                               |               |
|      | OPNSCIENCE-60 Pridanie citacie k datasetu                     |               |
|      | OPNSCIENCE-52 Vylepsit bezpecnost prihlasovania a registracie |               |
|      | OPNSCIENCE-27 Upload datasetu - large                         |               |
|      |                                                               |               |
|      |                                                               |               |
|      | OPNSCIENCE-14 Plugin na zdieľanie datasetu                    |               |
|      |                                                               |               |
|      |                                                               |               |
|      | OPNSCIENCE-68 Rozsirenie vyhladavania - autocomplete          |               |
|      | OPNSCIENCE-83 Opravit vkladanie oznamovacich hlasok           |               |
|      | ● ↑ OPNSCIENCE-84 Test bug                                    |               |
|      | • • OPNSCIENCE-85 test bug trivial                            | R             |

#### Obrázok 4 Zobrazenie chýb v backlogu v Jire

Chyby sú označené červenou čiarou a tiež piktogramom v tvare Japonskej vlajky s bielim pozadím a červeným krúžkom. Ďalší piktogram zobrazuje prioritu chyby. Červená šípka smerujúca hore znamená, že chyba má najnižšiu prioritu a zelená šípka smerujúca dole znamená, že chyba má najnižšiu prioritu. V pravom rohu na riadku patriacom chybe sú priradený používatelia, ktorí majú na starosti chybu riešiť.

|            | METODIKA                      | Verzia : | 1         |
|------------|-------------------------------|----------|-----------|
| •••• • • • |                               | Strana : | 7         |
| FILT       | Riadenie chýb v nástroji Jira | Číslo :  | M2015-5   |
| ••••       |                               | Dátum    | 7/12/2015 |
|            |                               | vydania: |           |

### 2.3. Riešenie chyby

Chyba sa dá v systéme Jira otvoriť. Po otvorení chyby sa otvorí okno s informáciami o chybe. V tomto okne sa nastavuje stav chyby, komentáre a tiež sa tu pridáva odrobená práca. Chybe je dôležité nastaviť jeden z troch stavov:

- To Do Chyba ešte nebola riešená, treba ju v budúcnosti vyriešiť,
- In Progress Chyba sa rieši, práve sa na nej pracuje,
- Done Chyba je vyriešená.

|                      | Commen                         | t Assign                   | More -           | To Do In      | Progress | Done           |                                                                                                    | 🖆 🐺 Export 👻                         |
|----------------------|--------------------------------|----------------------------|------------------|---------------|----------|----------------|----------------------------------------------------------------------------------------------------|--------------------------------------|
| etails               |                                |                            |                  |               |          |                | People                                                                                                    |                                      |
| Туре:                |                                | Bug                        |                  | Status:       |          | O DO           | Assignee:                                                                                                    |                                      |
| Priority:            |                                | ↑ Major                    |                  |               | C        | /iew Workflow) | <b>Unassigne</b>                                                                                                    | d                                    |
|                      |                                |                            |                  | Resolution:   | U        | nresolved      | Assign to me                                                                                                    |                                      |
| Labels:              |                                | None                       |                  |               |          |                | Reporter:                                                                                                    |                                      |
|                      |                                |                            |                  |               |          |                | Richard Be                                                                                                    | lan                                  |
| escription           | 1                              |                            |                  |               |          |                | Votes:                                                                                                    |                                      |
| UNCK ID AUC          | a description                  |                            |                  |               |          |                | 0                                                                                                    |                                      |
|                      |                                |                            |                  |               |          |                |                                                                                                    |                                      |
| ctivity              |                                |                            |                  |               |          |                | Watchers:                                                                                                    |                                      |
| ctivity              | <b>0</b>                       |                            | 10-4             |               | Duild    |                | Watchers: <ul> <li>Stop watch</li> </ul>                                                                                                    | ing this issue                       |
| All C                | Comments                       | Work Log                   | History          | Activity Sour | ce Build | S              | Watchers:<br>Stop watch                                                                                                    | ing this issue                       |
| All C                | Comments                       | Work Log<br>yet on this is | History<br>ssue. | Activity Sour | ce Build | S              | Watchers:  Stop watch Dates                                                                                                    | ing this issue                       |
| All C                | Comments<br>no comments        | Work Log<br>yet on this is | History<br>ssue. | Activity Sour | ce Build | S              | Watchers:<br>Stop watch<br>Dates<br>Created:                                                                                                    | ing this issue                       |
| All C<br>There are r | Comments<br>no comments        | Work Log<br>yet on this is | History<br>ssue. | Activity Sour | ce Build | S              | Watchers:<br>(1) Stop watch<br>Dates<br>Created:<br>2 hours ago                                                                                 | ing this issue                       |
| All C<br>There are r | Comments<br>no comments<br>ent | Work Log<br>yet on this is | History<br>ssue. | Activity Sour | ce Build | S              | Watchers:<br>(1) Stop watch<br>Dates<br>Created:<br>2 hours ago<br>Updated:                                                                     | ing this issue                       |
| All C<br>There are r | Comments<br>no comments        | Work Log<br>yet on this is | History<br>ssue. | Activity Sour | ce Build | S              | Watchers:<br>Stop watch<br>Dates<br>Created:<br>2 hours ago<br>Updated:<br>Just now                                                             | ing this issue                       |
| All C<br>There are r | Comments<br>no comments<br>ent | Work Log<br>yet on this is | History<br>ssue. | Activity Sour | ce Build | S              | Watchers:<br>(1) Stop watch<br>Dates<br>Created:<br>2 hours ago<br>Updated:<br>Just now<br>Time Tracking                                        | ing this issue                       |
| All C<br>There are r | Comments<br>no comments        | Work Log<br>yet on this is | History<br>ssue. | Activity Sour | ce Build | S              | Watchers:<br>(1) Stop watch<br>Dates<br>Created:<br>2 hours ago<br>Updated:<br>Just now<br>Time Tracking<br>Estimated:                          | ing this issue                       |
| All C<br>There are r | Comments<br>no comments        | Work Log<br>yet on this is | History<br>isue. | Activity Sour | ce Build | S              | Watchers:<br>(1) Stop watch<br>Dates<br>Created:<br>2 hours ago<br>Updated:<br>Just now<br>Time Tracking<br>Estimated:                          | ing this issue                       |
| All Comment          | Comments<br>no comments<br>ent | Work Log<br>yet on this is | History<br>ssue. | Activity Sour | ce Build | S              | Watchers:<br>Stop watch<br>Dates<br>Created:<br>2 hours ago<br>Updated:<br>Just now<br>Time Tracking<br>Estimated:<br>Remaining:                | ing this issue<br>Not Specifie       |
| Comment              | Comments<br>no comments<br>ent | Work Log<br>yet on this is | History<br>ssue. | Activity Sour | ce Build | S              | Watchers:<br>(1) Stop watch<br>Dates<br>Created:<br>2 hours ago<br>Updated:<br>Just now<br>Time Tracking<br>Estimated:<br>Remaining:            | ing this issue<br>Not Specifie<br>Om |
| Comment              | Comments<br>no comments<br>ent | Work Log<br>yet on this is | History<br>ssue. | Activity Sour | ce Build | S              | Watchers:<br>(1) Stop watch<br>Dates<br>Created:<br>2 hours ago<br>Updated:<br>Just now<br>Time Tracking<br>Estimated:<br>Remaining:<br>Logged: | ing this issue<br>Not Specifie<br>Om |

Obrázok 5 Zobrazenie záznamu o chybe

Tento záznam sa pre potreby dá aj exportovať.

|             | METODIKA                      | Verzia : | 1         |
|-------------|-------------------------------|----------|-----------|
| STU<br>FIIT |                               | Strana : | 8         |
|             | Riadenie chýb v nástroji Jira | Číslo :  | M2015-5   |
|             |                               | Dátum    | 7/12/2015 |
|             |                               | vydania: |           |

## 2.4. Zapisovanie práce strávenej na riešení chyby

Keď má chyba nastavený stav In Progress, je dôležité aby si každý kto strávil nad tou chybou nejaký čas zapísal svoju robotu. To sa robí pomocou logovania roboty v Jire. Toto logovanie sa nastavuje zvlášť pre každé Issue/Bug. Do kolónky Time Spent sa zapíše celkový čas riešenia. Vyplní sa dátum, kedy nad tím bolo robené a do Work Description sa opíše, že čo sa v tom čase stihlo urobiť a čo sa vyriešilo, teda ide o výstup z riešenia chyby.

| Log Work             |                                                                                                    |        |
|----------------------|----------------------------------------------------------------------------------------------------|--------|
| Time Spent*          | (eg. 3w 4d 12h) ⑦<br>An estimate of how much time you have spent working.                                                                                                    |        |
| Date Started*        | 06/Dec/15 1:50 PM                                                                                                    |        |
| Remaining Estimate   | <ul> <li>Adjust automatically<br/>the estimate will be reduced by the amount of work done, but never below 0.</li> <li>Use existing estimate of 0 minutes</li> <li>Set to (eg. 3w 4d 12h)</li> <li>Reduce by (eg. 3w 4d 12h)</li> </ul> |        |
| Work Description     |                                                                                                    | *      |
| S Find more time-tra | ■ ⑦   ■ Viewable by All Users<br>acking add-ons                                                                                                    |        |
|                      | Log                                                                                                    | Cancel |

Obrázok 6 Lognutie roboty strávanej na chybe

|             | METODIKA                      | Verzia : | 1         |
|-------------|-------------------------------|----------|-----------|
| STU<br>FIIT |                               | Strana : | 9         |
|             | Riadenie chýb v nástroji Jira | Číslo :  | M2015-5   |
|             |                               | Dátum    | 7/12/2015 |
|             |                               | vydania: |           |

# 2.5. Uzavretie chyby

Chyba sa uzavrie zmenením statusu chybového záznamu na Done a exportuje sa do pdf. Vyexportované pdf sa odloží do zložky slúžiacej na archiváciu chýb. Po uzavretí chyby sa posúva záznam o chybe manažérovi testovania, ktorý zodpovedá za správne otestovanie chyby. Testovanie chyby sa riadi metodikou M-2015-6 – Met

|             | METODIKA                      | Verzia :          | 1         |
|-------------|-------------------------------|-------------------|-----------|
| STU<br>FIIT |                               | Strana :          | 10        |
|             | Riadenie chýb v nástroji Jira | Číslo :           | M2015-5   |
|             |                               | Dátum<br>vydania: | 7/12/2015 |